## **Negotiating Comm-pass**

## Go to <u>www.comm-pass.com</u>

Scroll down, toward the bottom, toward the right side, click "Search for a Contract"

In Keywords box, type "bsea" and click the search button

That should bring you to a similar looking page with a line entitled "There are two contract(s) found that match your search criteria" – click on that line

Click on the "View" glasses on the right for the contract you are interested in

(After reading this page), Click on the "Vendors" tab.

Richard E. Connolly, Esq., Director Bureau of Special Education Appeals Department of Elementary and Secondary Education 75 Pleasant Street Malden, MA 02148-4906 Tel: 781-338-6402 Fax: 781-338-3398 Email: rconnolly@doe.mass.edu